# **PRODUCTION PLANNING**

|                         |                                  | DEMO VE                  | RSION 2010      |             |
|-------------------------|----------------------------------|--------------------------|-----------------|-------------|
| NOT                     |                                  |                          | User            | ID :SANWA04 |
| Menu                    | Start Month                      | 05/2018                  | Finish Month    | 12/2018     |
| Menu Up                 | N                                | lenu List : Produ        | uction Planning |             |
| Production Control      |                                  |                          |                 |             |
| Production Planning     | MATERIAL REQUI                   | RED PLANNING<br>RED LIST |                 |             |
| Actual Cost Calculation | STOCK FORECAST<br>MATERIAL STOCK |                          |                 |             |
| Sales Control (Entry)   |                                  |                          |                 |             |
| Sales Control (Report)  |                                  |                          |                 |             |
| A/R Control             |                                  |                          |                 |             |
| Purchase Control        |                                  |                          |                 |             |
| A/P Control             |                                  |                          |                 |             |
| Stock Control           |                                  |                          |                 |             |
| Menu Down               |                                  | Account                  | Log Off         |             |

生産計画及び MRP データ作成をおこなうモジュールです。

- Production Planning 作業計画データの作成画面です。
- Material Required Planning MRPデータの作成画面です。
- Material Required List MRP管理帳票の出力業務です。

## **PRODUCTION PLANNING**

生産計画データの作成方式には前倒し方式と後ろ詰め方式の2種類があり、何れを採用するかについてはマスター業務の System Information より選択していただきます。

| COMPANY DEFAULT VALU        | JE OTHER            |                     |          |
|-----------------------------|---------------------|---------------------|----------|
| OTHER                       |                     |                     |          |
| SAVE                        | CANCEL              | _                   |          |
| STOCK COST CAL. : • AVERAGE | OFIRST IN FIRST OUT | PLANNING : OFORWARD | BACKWARD |

上記画面より1. Forward 選択で前倒し、2. Backward 選択で後ろ詰めとなります。

### Backward 方式による生産計画作成画面

| 9            |                                         |                   | a flores men | ( NO. )     |         |           | 1           | and the state of the state of the state of the state of the state of the state of the state of the state of the |
|--------------|-----------------------------------------|-------------------|--------------|-------------|---------|-----------|-------------|----------------------------------------------------------------------------------------------------|
| 1            | Lot No Print                            | Process C         | apacity      | lake Planni | ng Data | Re-Make F | Plannling B | 444                                                                                                    |
| Lon No.      | Product                                 | Pru. Fis.<br>Date | Pm: Qhy      | Data        | Poster  | Em        | Eat         | Delete                                                                                                    |
| 10/01-0009 8 | 1010001-CDVDVD Soraldh-Repoil 86        | 22/01/2010        | 2,300,00     | Detail      | Process | -ER       | Edit        | Delate                                                                                                    |
| 10/01-0009 8 | (TL0001DLEANSING BOT THE SIZE(T00ML)    | 23/01/2010        | 90.00        | Detail      | Process | Edit      | Edit        | Delate                                                                                                    |
| 10/01-0010 0 | 0MP00001Adapted 21005 SC5I RAID . PCI   | 25/11/2009        | 9.00         | Detail      | Process | Edit      | Edit        | Delate                                                                                                    |
| 10/01-0011 M | (ONDOC2-ASUS PM201 20" LCD Bins webcain | 26/11/2009        | 4,00         | Detail      | Process | Edit      | Edit        | Delate                                                                                                    |
| 10/01-0012 M | (ONDOC2-ASUS PM201 20" LCD Bins webcain | 02/12/2009        | 4,00         | Detail      | Process | Edit      | Edit        | Delate                                                                                                    |
| 10/01-0013 F | COODT - PC SERVER MODEL-0001            | 04/03/2010        | 783,00       | Detail      | Process | Edit      | Edit        | Delate                                                                                                    |
|              |                                         | -                 | 0.00         |             | 1       | 1         | Add         |                                                                                                    |

Location: Main Menu > Production Control > Production Planning

#### 生產計画作成手順

1. 生産計画データの作成には下記のとおり2種類の方法がある。

- Make Planning Data ボタン
   同ボタン押下により生産ロットデータをクリアして、リアルタイムの情報により生産ロットデータ及び関連する生産計画データの作成がおこなわれる。
- Re-Make Planning Data ボタン
   同ボタン押下により既存の生産ロットデータ(編集済み)を元にして、
   関連する生産計画データの作成がおこなわれる。

## MATERIAL REQUIRED PLANNING

|                                 | Mat                                                                                        | erial Requ          | iired Plann  | ing                                         |                               |          | 14/01/25                 |              |
|---------------------------------|--------------------------------------------------------------------------------------------|---------------------|--------------|---------------------------------------------|-------------------------------|----------|--------------------------|--------------|
| Suppler                         |                                                                                            | Material            |              | Selected<br>© All Data<br>© Only Minus Data |                               |          |                          |              |
| select Supplier                 | 📰 🥅 select                                                                                 | Material —          | -            |                                             |                               |          |                          |              |
| Material Stock Fe               | recast Print                                                                               |                     |              |                                             |                               |          |                          |              |
| Supplier                        | Material                                                                                   | Lead Time<br>(Days) | Safety Stock | licquired<br>Quantity                       | Daily<br>Required<br>Quastity | Defail   | P/S Required<br>Quantity | Str.<br>Rate |
| JAPANDI JAPAN<br>STEEL CO.,LTD. | BTL0801 CLEANSING BOTTLE SIZE<br>(100ML)                                                   | 60                  | 109.00       | .0.00                                       |                               | Detail   | 4.00                     |              |
| JAPANDI JAPAN<br>STEEL COLLTD.  | COMPODER1 Adapter: 21005 SESERADD ,<br>PCI                                                 | 60                  | 30.00        | 0.00                                        | 17,00                         | Detail   | 10.00                    |              |
| JAPANDI JAPAN<br>STEEL CO.,LTD. | HD00001 A-Data FlashDrive 2 G USB 2.0<br>PD1                                               | 60                  | 90.00        | 25.20                                       |                               | Detail   | 0.00                     |              |
| JAPANDI JAPAN<br>STEEL CO.,LTD. | OTHEROODI Gamtus Comfy KB-16M PS/2<br>Multimedia & Internet Keyboard                       | 50                  | 100.00       | 139.00                                      |                               | Detail   | 8.00                     |              |
| THAIDIOI THAI<br>STEEL CO.,LTD. | NOXODO1 PC BOX TYPE AXW SIZE<br>(10020X30)                                                 | 30                  | 1,500,00     | \$20.00                                     |                               | Detail   | 28,00                    |              |
| THAIDOOL THAI<br>STEEL COLLTD.  | BOXDOO3 PC BOX TYPE AXW SIZE<br>(300560390)                                                | 30                  | 58,00        | 0.00                                        | 0.00                          | Detail   | 0.00                     |              |
| THAIDOOL THAI<br>STEEL CO.,LTD. | COMPODED2 FlyWideo LifeWeee<br>TV/FMtuner Cord., PCI                                       | 30                  | 30,00        | 0.00                                        |                               | Detail   | 6.00                     |              |
| THAIDIOI THAI<br>STEEL CO.,LTD. | CPU0001 AMD Sempren84 2600+ 1833<br>MHz F58 800 DDR,Vcore 1.40 Y,, Interface<br>Sacket 754 | 10                  | 50.00        | 26.00                                       |                               | Detail   | 0.00                     |              |
| THAIDIO1 THAI                   | OPU0002 AMD Sp.64 AM2 3400+ 2200<br>MHz PSB 800 DDR. Voore 1.35 V. Interface               | 30                  | 100.60       | 45.00                                       |                               | Install. | 0.00                     | 2            |
| 100                             |                                                                                            |                     |              | 1                                           | Rober Daily Re                | 1        | Make Monthly             | Seq.         |

Location: Main Menu > Production Planning > Material Required Planning

#### MR Pデータの作成画面です。

1) 画面オープン時にリアルタイムのデータを元にしてMRPデータが作成されます。

- 1.1 データ検索手順
  - 1.1.1 Supplier 欄にて Supplier を選択することにより、該当 Supplier に関連する材料情報が出力されます。
  - 1.1.2 Material 欄にて Material を選択することにより、該当 Material に関連する情報が 出力されます。
  - 1.1.3 Only Minus Data 欄をクリックすることにより、予測在庫数がマイナスとなって いる材料情報のみが出力されます。

#### 2) 明細部の表示項目

- Supplier 発注予定仕入先情報
- Material 材料情報
- Lead Time (Days) 発注リードタイム(日数)
- Safety Stock 安全在庫数量
- Required Quantity 月次購買依頼数量
- Daily Req. Quantity 日次購買依頼数量
- Detail ボタン 押下で関連製品(半製品)情報が表示される
- P/S Required Quantity 購買依頼伝票未発注数量

- Stock Balance 該当月月初在庫(予測)数量
- P/O Quantity 該当月入荷予定数量
- Consumption Quantity 該当月消費予定数量

#### 3) 関連製品(半製品)情報画面

3.1 Detail ボタン 押下で更に上位の関連製品(半製品)情報が表示される

|                                                          |                     |                    |                   | Materi                   | al                   |                |                  |                       |                      |       |  |
|----------------------------------------------------------|---------------------|--------------------|-------------------|--------------------------|----------------------|----------------|------------------|-----------------------|----------------------|-------|--|
|                                                          | CPU0082             | AMD So 54          | AM2 3408 22       | 00 MHz ESB 8             | OR DDR. Ve           | ore 1.35 V. Ja | erface Socio     | 1948                  |                      |       |  |
|                                                          | line and the second | Constanting of the | 01/2010           |                          |                      |                |                  |                       | 112/2010             |       |  |
| Product                                                  | Salety Stock        | Detail             | Stock<br>Belarice | Deltacs +<br>Convidingia | Peoflect<br>Quantity | Material       | Stock<br>Belance | Deliver +<br>Converg. | Proflect<br>Quantity | Moler |  |
| 40002 PC ELIENT<br>400EL-0002 AMD 5p.64<br>VH2 ,2200 MHz | 10.00               | Detail             | 19-90             | 0.00                     | 8.0                  | 0.00           | 18-90            | 0.00                  | 0.0                  | 0     |  |
| CORD4 PC SERVER<br>HODEL-BORH AMD Ath. PX 57             | 10.00               | Detail             | 0.00              | 0.00                     | 0.00                 | 0.00           | 0.00             | 0.00                  | 8.0                  | a     |  |
|                                                          |                     | Total              |                   |                          |                      | 0.00           |                  |                       |                      |       |  |
|                                                          |                     |                    |                   |                          |                      |                |                  |                       |                      |       |  |
|                                                          |                     |                    |                   |                          |                      |                |                  |                       |                      |       |  |
|                                                          |                     |                    |                   |                          |                      |                |                  |                       |                      |       |  |

Location: Main Menu > Production Planning > Material Required Planning>Detail

- ▶ Product 関連製品(半製品)情報
- ➢ Safety Stock 安全在庫数量
- ▶ Detail ボタン 押下で更に上位の関連製品(半製品)情報が表示される
- ➢ Stock Balance 該当月月初在庫(予測)数量
- ➢ Delivery + Consump. 該当月出荷及び消費予定数量
- ➢ Product Quantity 該当月生產予定数量
- ➢ Material Consumption 該当月関連材料消費予定数量
- ➢ Stock Balance 該当月月末在庫(予測)数量

#### 3.2 Material Stock Forecast

同ボタン押下で材料毎の日毎在庫予測数量照会画面が表示される。

| _             | Material St                                                                     | lock F   | oreca  | st    |      |      |      |      | <u>329</u> | Mir (SH1 | a i      |
|---------------|---------------------------------------------------------------------------------|----------|--------|-------|------|------|------|------|------------|----------|----------|
| Month Yea     |                                                                                 |          |        |       | Ptor | fuct |      |      |            |          |          |
| 01 🕑 2010     |                                                                                 | select P | raduct |       |      |      |      |      |            | •        |          |
|               |                                                                                 |          | Mater  | tal . |      |      |      |      |            |          |          |
|               | select Material                                                                 |          |        |       |      |      |      |      |            | _        | <b>1</b> |
| Print         |                                                                                 |          |        |       |      |      |      |      |            | -        | -        |
| Matural Code  | Maturial Manue                                                                  |          |        |       |      |      |      | 7    |            |          | -        |
| Platenal Cone | ("sterse wene                                                                   | +        |        |       |      | .9   | 0    | 20   | 6          | 9.       |          |
| 800001        | PC BOX TYPE AXW SIZE(10020030)                                                  | 948      | 948    | 948   | 948  | 948  | 948  | 948  | 948        | 948      | 9.       |
| 800000        | PC BOX TYPE AXW SIZE(30056X80)                                                  | 1454     | 1454   | 1454  | 1454 | 1454 | 1454 | 1454 | 1454       | 1454     | 142      |
| 8020094       | PE BOX TYPE AXW SIZE(40X80X120)                                                 | 860      | 869    | 860   | 860  | 868  | 860. | 869  | 860        | 860      | 81       |
| COMP00001     | Adapter: 21005 SCSI RAID , PCI                                                  | 2        | 2      | z     | 2    | 2    | 2    | Z    | Z          | 2        |          |
| COMP00002     | FlyWideo LifeWiew TV/FP4tuner Card , PCI                                        | 93       | 93     | 93    | 93   | -93  | 93   | 93   | 93         | 93       | 1.4      |
| COMP00003     | PiselNew PlayTV Pro TV/PMRuner Card, PCI                                        | 54       | 54     | 54    | 54   | 54   | 54   | .54  | -54        | -54      | 4.5      |
| CPU0001       | AMD Sempron64 2600+ 1833 MHz F58 800<br>DDR,Vcore 1-40 V, Interface Socket 754  | 48       | 48     | 45    | 48   | 48   | 45   | 48   | 48         | 45       | 3        |
| CPU0002       | AMD Sp.64 AM2 3400+ 2200 MHz F58 800 DDR, Voore<br>1.35 V, Interface Sockat 948 | 54       | 54     | 54    | .54  | 54   | 54   | 54   | 54         | 54       | ÷.       |
| CPU0003       | AMD Ath.54 AM2 3800 FS8 800 DDR, Interface Socket<br>940                        | 26       | 20     | 20    | 20   | 20   | 28   | 20   | 20         | 20       | 184      |
| DRV0001       | ASUS IDE , CDRW 52x32x52x +DVD 16x                                              |          |        | . *   |      | *    |      |      | 8          |          |          |
| DRV0002       | LG IDE _ DVD+-R/RW 20x                                                          | -45      | -45    | -45   | -45  | -45  | -45  | -45  | -46        | -45      | -        |
| H000001       | A-Data RashDrive 2 G USB 2.0 PD1                                                | 16       | 16     | 16    | 16   | 16   | 16   | 16   | 16         | 16       | 1        |
| H006062       | Apacer HandyDrive 4 G USB 2.0 AH320                                             | 54       | 54     | 54    | 54   | 54   | 54   | 54   | 54         | 54       | -        |

Location: Main Menu > Production Planning > Material Required Planning>Stock Forecast 画面上の PRINT ボタンを押すと Material Stock Forecast Report を印刷(若しくは画面出力・ エクセル PDF 等に変換) する為の指示画面が表示されます。

3.3 Make Daily Req. ボタン

同ボタン押下で明細部の Daily Req. Quantity 欄に表示されている数量を元にして購買依頼伝票が自動作成されます

3.4 Make Monthly Req. ボタン

同ボタン押下で明細部の Required Quantity 欄に表示されている数量を元にして購買 依頼伝票が自動作成されます。

3.5 Print ボタン

同ボタンを押下で各種MRPレポートを印刷(若しくは画面出力・エクセルPDF 等に変換)する為の指示画面が表示されます。

| Wateria     | © DET/<br>C COLL<br>C SUM | AIL REPORT<br>LECT REPORT<br>MARY REPO | RT            | .151    |            |   |
|-------------|---------------------------|----------------------------------------|---------------|---------|------------|---|
| START       | Day<br>20 💌               | Month<br>01 💌                          | Year<br>2010  |         |            |   |
| FINISH      | Day                       | Month<br>01 💌                          | Year<br>2010  |         |            |   |
| START CODE  | select Sta                | rt Code                                |               |         |            | - |
| FINISH CODE | select Fin                | ish Code                               |               |         |            | • |
| PRINTER SAN | WA_SERVER                 | Brother FAX-                           | 2820 USI      | PRINT I | PAGE 0 - 0 | j |
| Back        | PRINT                     | PREVIEW                                | <b>v</b> ] [] | PDF     | EXCEL      |   |

Location: Main Menu > Production Planning > Material Required Planning>Print

出力をおこなう帳票タイプを下記の3つの中から選択。

| $\triangleright$ | Detail Report  | MRPデータを元に購買依頼を手動で行うための発 |
|------------------|----------------|-------------------------|
|                  |                | 注時期予測明細レポート             |
| $\triangleright$ | Collect Report | 上記明細レポートを、まとめ発注を行う形に集計し |
|                  |                | たレポート                   |
| $\triangleright$ | Summary Report | MRP照会画面のイメージ通り6ヶ月先までの在庫 |
|                  |                | 予測データの出力レポート            |

### **MATERIAL REQUIRED LIST**

| Material F  | Require     | d List        |              |               |   |
|-------------|-------------|---------------|--------------|---------------|---|
| START       | Day<br>22 💌 | Month 01      | Year<br>2010 |               |   |
| FINISH      | Day<br>22 💌 | Month<br>03 💌 | Year<br>2010 | -             |   |
| START CODE  | select Sta  | rt Code       |              |               | • |
| FINISH CODE | select Fin  | ish Code      |              |               | • |
|             | VA_SERVER'  | Brother FAX-2 | 820 USI 🗾 PI | RINT PAGE 0 - |   |
| PRIN        |             | REVIEW        | PDF          | EXCEL         |   |

Location: Main Menu > Production Planning > Material Required List

日付範囲指定にて材料発注予定データの出力をおこなう。

#### 出力指示項目の選択

- 1. Start Date 欄に出力対象開始日を設定
- 2. Finish Date 欄に出力対象終了日を設定
- 3. 出力対象材料範囲を設定
  - Start Code 出力開始材料を選択
  - Finish Code 出力終了材料を選択
- 4. 出力タイプボタン
  - **PRINT** ボタン 選択レポートがプリンターに出力される。(PRINTER 欄で 出力先プリンターを指定可能で、また PAGE 範囲欄で出力 範囲の指定もおこなえる)